# แผนปฏิบัติ ราชการรายปี

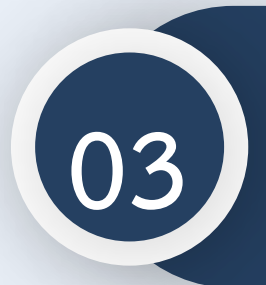

การนำเข้าแผนปฏิบัติราชการ รายปี ในระบบ eMENSCR

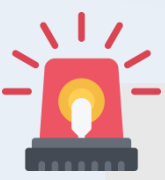

หน่วยงานราชการต้องนำเข้าข้อมูลแผนปฏิบัติราชการรายปี ในระบบ eMENSCR ภายใน 30 วัน หลังประกาศใช้แผนฯ เพื่อประโยชน์ในการติดตาม ตรวจสอบ และประเมินผล

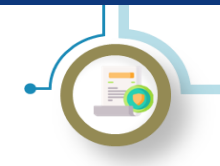

### ระบบติดตามและประเมินผลแห่งชาติ eMENSCR

เป็น<mark>เครื่องมือหลัก</mark>สำหรับการติดตาม ตรวจสอบ ประเมินผลการดำเนินงานตามยุทธศาสตร์ชาติและแผนระดับที่ 2 ของ ทุกหน่วยงานของรัฐ โดยหน่วยงานจะต้องนำเข้าและรายงานข้อมูลโครงการ/การดำเนินงาน และแผนระดับที่ 3 ตาม ระเบียบว่าด้วยการติดตาม ตรวจสอบ และประเมินผล การดำเนินการตามยุทธศาสตร์ชาติ และแผนการปฏิรูปประเทศ

พ.ศ. 2562

### มติคณะรัฐมนตรีที่เกี่ยวข้องกับการนำเข้าแผนระดับที่ 3 ในระบบ eMENSCR

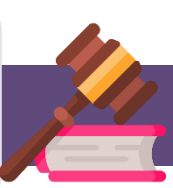

มติ ครม. เมื่อวันที่ 3 ธันวาคม พ.ศ. 2562 เรื่องการขับเคลื่อนยุทธศาสตร์ไปสู่การปฏิบัติบน ฐานข้อมูลเชิงประจักษ์ นำเข้าข้อมูล แผนปฏิบัติราชการระยะ 5 ปี ในระบบ eMENSCR ที่ผ่านการ ส่งอนุมัติข้อมูลแผนระดับที่ 3 (M7) และรายงานผลสัมฤทธิ์ โดยหน่วยงานของรัฐต้องดำเนินการ รายงานผลสัมฤทธิ์การดำเนินการตามแผนในระบบ eMENSCR

มติ ครม. เมื่อวันที่ 18 พฤษภาคม พ.ศ. 2564 เรื่องการขับเคลื่อนยุทธศาสตร์ชาติไปสู่การปฏิบัติ บนฐานข้อมูลเชิงประจักษ์ กำหนดให้ทุกหน่วยงานของรัฐนำเข้าข้อมูลแผนระดับที่ 3 ทั้งในส่วนของ แผนปฏิบัติราชการระยะ 5 ปี แผนปฏิบัติราชการรายปี และแผนปฏิบัติการด้าน... ที่ผ่านการส่ง อนุมัติข้อมูล (M7) ตลอดจนรายงานผลสัมฤทธิ์ ในระบบ eMENSCR

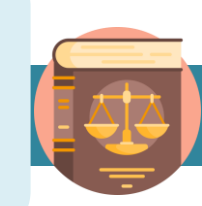

### สรุปแผนระดับที่ 3 ที่หน่วยงานต้องนำเข้าในระบบ eMENSCR

- 1. แผนปฏิบัติราชการระยะ 5 ปี และรายปี
- 2. แผนปฏิบัติการด้าน...
- แผนอื่น ๆ (แผนปฏิบัติการด้าน... ของหน่วยงานของรัฐที่มีกฎหมาย ระบุให้ใช้ชื่อนั้น ๆ)
- รายงานแสดงผลสัมฤทธิ์ของแผนปฏิบัติราชการ และ แผนปฏิบัติการ ด้าน...

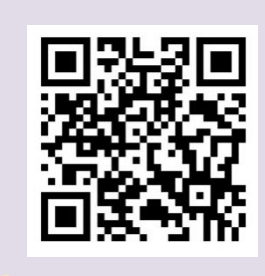

ทำความรู้จักระบบ eMENSCR

เฉพาะกองแผน หรือกองที่ได้รับมอบหมายในการจัดทำและบริหารจัดการแผนของหน่วยงานเท่านั้น ที่ได้รับสิทธิ์ในการ นำเข้าแผนระดับที่ 3 ในระบบ eMENSCR

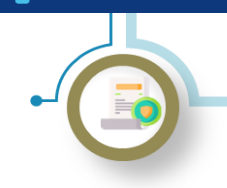

การนำเข้าแผนปฏิบัติราชการรายปีในระบบ eMENSCR

### วิธีการนำเข้าแผนฯ ในระบบ eMENSCR

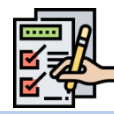

#### 1) การ login เข้าสู่ระบบ

- เข้าสู่ระบบผ่านทาง emenscr.nesdc.go.th
- กรอก Username และ Password ของกองที่มีสิทธิ์ให้น้ำแผนฯ เข้าระบบ eMENSCR\*

\*หมายเหตุ : การเข้าสู่ระบบเพื่อนำเข้าแผนปฏิบัติราชการ รายปีทำได้เฉพาะบัญชีผู้ใช้ (Username) ของหน่วยงาน ระดับกองที่มีความเกี่ยวข้องเท่านั้น โดยสามารถตรวจสอบ สิทธิ์ได้ที่ nscr.nesdb.go.th/checkusername/

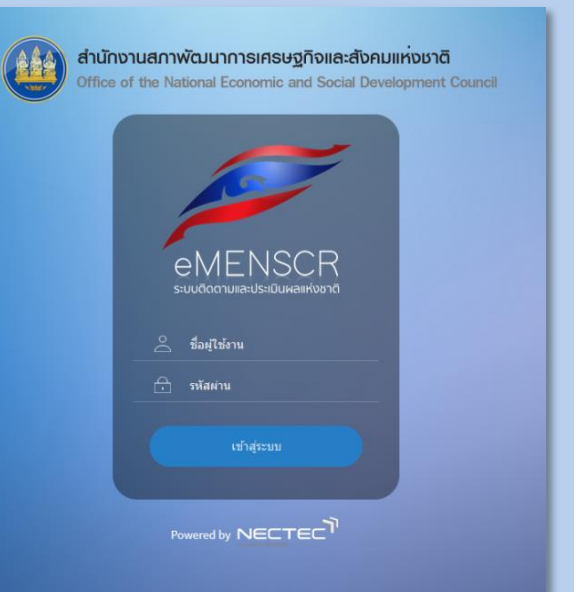

#### เมื่อ Log in เข้าสู่ระบบแล้ว จะปรากฏหน้าเว็บไซต์ตามภาพด้านล่าง โครงการทั้งหมด ค้นหาตามระยะเวลาดำเนินโครงการ เลือกขทธศาสตร์ชาติที่เกี่ยวข้องโดยตร เลือกแผนปฏิรูปที่เกี่ยวข้องโดยตรง ยุทธศาสตร์ชาติที่เกี่ยวข้องโดยตรง แผนปฏิรูปที่เกี่ยวข้องโดยตรง เลือกระยะเวลาดำเนินโครงการที่ต้องการค้นหา รออนมัติ ถานะโครงการ ค้นหาตามข้อมูลโครงการ ค้นหาโครงการสำคัญ รงการรอแก้ไข 0 โครงการทุกสถานะ กรอกข้อความที่ต้องการค้นห โครงการผ่านการอนมัติ รายชื่อโครงการ / การดำเนินงาน 📱 กิจกรรม Big Rock \$18003 ข้อมูลที่แสดง 👻 🖻 Copy Excel าสาร 25 ở- Project Idea เห้สโครงการ ชื่อโครงการ / การคำเนินงาน ยุทธศาสตร์ชาติที่เกี่ยวข้องโดยตร แผนปฏิรูปที่เกี่ยวข้องโดยตรง วันที่แก้ไขข้อมูลล่าสุด โครงการการพัฒนาระบบบริหารจัดการข้อมูลก พัฒนาคนแบบซิ้เป้า (Thai People Map and Analytics Platform : TPMAP) ด้วยปัญญา ¢ -16 สิงหาคม 2564 เวลา 3:38 นร1112-66-0001 ŵ อนมัติแล้ว 📩 โครงการทั้งหมดในฯ ⊻ เป้าหมาย-ตัวชี้วัด โครงการสร้างการตระหมักรู้การขับเคลื่อน ยุทธศาสตร์ชาติในกลุ่มคนรุ่นใหม่ผ่านกิจกรรม ของกลุ่มบุคคลและ/หรือบุคคลตัวอย่างในรูปแบบ สื่อวิดิทัศน์ 10 สิงหาคม 2564 เวลา 2:45 นร1112-64-0011 2 เพิ่มข้อมูล โครงการการพัฒนาแพลดพ่อร์มวิเคราะท์ข้อมูล และปัญญาประดิษฐ์เพื่อสนับสนุนการติดตาม ตรวจสอบ และประเมินผลตามยุทธศาสตร์ชาติ นร1112-64-0006 ŵ 13 มิถนายน 2564 เวลา 14:58 อนมัติแล้ว φ-และแผนการปฏิรูปประเทศ การพัฒนาระบบสถิติข้อมูลและดัวชี้วัดเพื่อใช้ใน การบริหารราชการแผ่นดินตามบุทธศาสตร์ชาติ นร1112-63-0013 ۰. 12 พฤษภาคม 2564 เวลา 4:31 อนุมัติแล้ว ¢ -รายชื่อโครงการ เลือก "แผนระดับสาม" ในแถบเมนูเพื่อเข้าสู่การเพิ่มข้อมูลแผนปฏิบัติราชการ

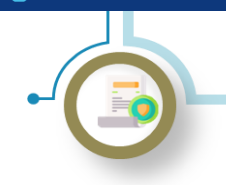

การนำเข้าแผนปฏิบัติราชการรายปีในระบบ eMENSCR

วิธีการนำเข้าแผนฯ ในระบบ eMENSCR (ต่อ)

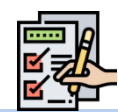

### เพิ่มข้อมูลแผนปฏิบัติราชการ

- (1) เลือก "เพิ่มแผนระดับที่สาม"
- (2) เลือก "แผนปฏิบัติราชการรายปี"

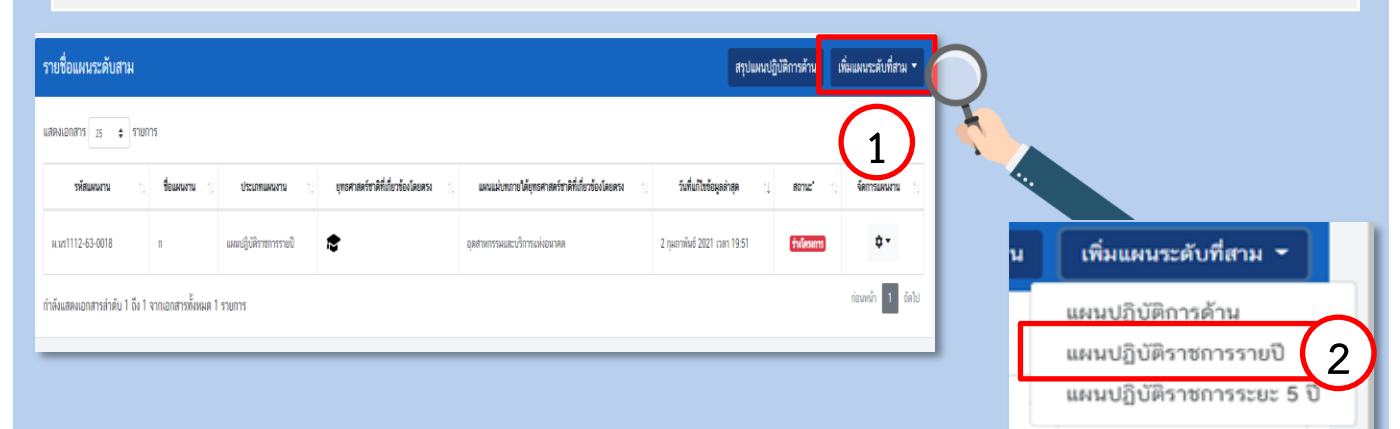

### 4) กรอกข้อมูล "แผนปฏิบัติราชการรายปี" ที่หน่วยงานของรัฐได้ประกาศใช้แล้ว

| แผนปฏิบัติราชการรายปี                                                                                              |                  | -                      |  |
|----------------------------------------------------------------------------------------------------|------------------|------------------------|--|
| ร้อแหน • 🛛 แหนปฏิบัติราชการรายปิ - 🚺                                                                               |                  | 2) ประจำปี พ.ศ. • 2565 |  |
| ชื่อส่วนราชการ • 3 ส่วนักมายกรัฐมนตรี                                                                              | กรมหรือเทียบเท่า |                        |  |
| <ol> <li>บทสรปมั่นกีฬาร 2. ความสอดคล้องกับแลน 3 ระดับ 3. สาระสำคัญแผนปกับสีราชการรายปี 4. อำเว็จตออกการ</li> </ol> |                  |                        |  |
| างและเม็กริงระ                                                                                                    |                  |                        |  |
| สามเดอรูกให้กระดาม                                                                                                 |                  |                        |  |
|                                                                                                    |                  |                        |  |
|                                                                                                    |                  |                        |  |
|                                                                                                    |                  |                        |  |
|                                                                                                    |                  |                        |  |

- (1) ระบุชื่อแผนปฏิบัติราชการรายปี
- (2) ระบุว่าแผนฯ เป็นแผนประจำปีงบประมาณ/ปี (กรณีหน่วยงานใช้ปีปฏิทิน) ใด
- (3) ระบุชื่อหน่วยงานที่จัดทำแผนฯ ในระดับกระทรวงและระดับกรม
- (4) ระบุบทสรุปผู้บริหารโดยสรุปสาระสำคัญของแผนฯ รวมทั้งเหตุผลและความจำเป็นในการจัดทำแผนฯ

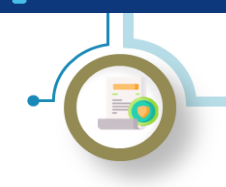

การนำเข้าแผนปฏิบัติราชการรายปีในระบบ eMENSCR

วิธีการนำเข้าแผนฯ ในระบบ eMENSCR (ต่อ)

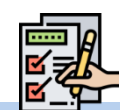

| 5) กรอกข้อมูลความสอดคล้องกับยุทธศาสตร์ชาติ                                                                                                    |
|----------------------------------------------------------------------------------------------------|
| 1. บทสามผู้ปรีหาร 2. ความสอดคล้องกับแผน 3 ระดับ 3. การะสำคัญแผนปฏิบัติราชการระยะ 5 ปี 4. อำนักคลอกสาร                                                                                                    |
| <ol> <li>บุทธศาสตร์ชาติ (แผนนะยับที่ 1)<br/>บุทธศาสตร์ชาติที่เสี่ยรอังวโดยเทรง (เลือกได้เหียง 1 ลักเอ)</li> </ol>                                                                                                    |
| เลือกแทดศาสตร์ชาติที่เกี่ยวข้องโดยตรง<br>รายกะเนิดแทดศาสตร์ชาติที่เกี่ยวข้องโดยตรง<br>+ ⊂ เป้าหมาย<br>+ ⊂ ประเด็น<br>3                                                                                                    |
| การบรรลุปป้าหมายควมสุทธศาสตร์ชาลีที่เกี่ยวข้องไดยตรง (โปรตระบุว่ามหนนปฏิบัติการฯ ของท่านสามารถส่งสดง่อการบรรลุ เป้าหมายของสุทธศาสตร์ชาลีได้อย่างไรบ้าง)<br>ประกะบุว่าแบบปฏิบัติการฯ ของท่านสามารถส่งสดง่อการบรรลุเป้าหมายของสุทธศาสตร์ชาลี ได้อย่างไร |
| ระบุว่าแผนปฏิบัติราชการฯ สามารถส่งผลต่อการ<br>บรรลุเป้าหมายของยุทธศาสตร์ชาติได้อย่างไร                                                                                                    |

- (1) เลือกรายละเอียดยุทธศาสตร์ชาติด้านที่เกี่ยวข้องโดยตรง
- (2) เลือกรายละเอียดของ<u>เป้าหมาย</u>ของยุทธศาสตร์ชาติที่เกี่ยวข้อง
- (3) เลือกรายละเอียดของ<u>ประเด็น</u>ของยุทธศาสตร์ชาติที่เกี่ยวข้อง
- (4) ระบุว่าแผนปฏิบัติราชการฯ สามารถส่งผลต่อการบรรลุเป้าหมายของยุทธศาสตร์ชาติได้อย่างไรบ้าง

#### 6) กรอกข้อมูลความสอดคล้องกับแผนแม่บทภายใต้ยุทธศาสตร์ชาติ

| 2.2.1 แผนแม่บทภายใต้ยุทธศาสตร์ชาติ                                                    |                                               |
|---------------------------------------------------------------------------------------|-----------------------------------------------|
| แผนแม่บางวายใต้ถูกขอศาสตร์ชาติที่เกี่ยวข้องโดยตรง (เลือกได้เพียง 1 ด้าน)              |                                               |
| เลือกแผนแม่บทภายใต้บุทธศาสตร์ชาติที่เกี่ยวข้องโดยตรง (ระบบจะแสดงเฉพาะแผนแม่บทภายใต้บุ | แผนแม่บทภายใต้ยุทธศาสตร์ที่เกี่ยวข้องโดยตรง 1 |
| รายละเฉียดความมั่นคง                                                                  |                                               |
| <ul> <li>– ♥ แผนแปนกานได้แกรสาสสร้างมี</li> <li>+ □ เป้าหมาย</li> </ul>               |                                               |
| + 🗌 ประเด็น 3                                                                         |                                               |

- (1) เลือกรายละเอียดแผนแม่บทภายใต้ยุทธศาสตร์ชาติที่เกี่ยวข้องโดยตรง
- (2) เลือกรายละเอียดของ<u>เป้าหมายระดับประเด็น</u>ของแผนแม่บทภายใต้ยุทธศาสตร์ชาติที่เกี่ยวข้อง
- (3) เลือกรายละเอียดของ<u>แผนย่อย</u>ของแผนแม่บทภายใต้ยุทธศาสตร์ชาติที่เกี่ยวข้อง

| การบารอุป่าหมายว่าวสังและปป้าหลายแหน่งอากได้สุขสาดครั้งที่ที่ที่สาร้องโดยคร                                            |                                                                                                    |                          | (4) ระบุว่าแผนปฏิบัติราชการฯ สามารถส่งผล                                                               |
|----------------------------------------------------------------------------------------------------|----------------------------------------------------------------------------------------------------|--------------------------|----------------------------------------------------------------------------------------------------|
| เป้าหมายประเด็นของแผนแม่บทภายใต้ชุทธศาสตร์ชาติ ประเด็น ความม<br>1. ประเทศาลัติความนั่นคนัตถุมิดี และทุกรลับเทิ่งริ้ง • | ั้นคง<br>ระบุว่าแผนปฏิบัติราชการฯ สามารถส่งผลต่อการบรรลุ<br>เป้าหมายระดับประเดียฯตองแผบแม่บทฯ ได้อย่างไร | 4 มนุทธี โดยตัวขึ้วครีกา | ต่อการบรรลุเป้าหมายระดับประเด็นของแผน<br>แม่บทฯ ได้อย่างไรบ้าง                                         |
| Contribution xield*tware •                                                                                             | ระบุว่าแผนปฏิบัติราชการฯ สามารถส่งผลต่อการบรรลุ<br>เป้าหมายระดับประเด็นของแผนแม่บทฯ ได้อย่างไร           | 5                        | (5) ระบุจานวน/รอยละทคาดวาแผนบฏบต<br>ราชการฯ สามารถส่งผลต่อการบรรลุเป้าหมาย<br>ระดับประเด็นของแผนแม่บทฯ |

#### nscr.nesdc.go.th

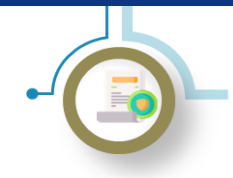

การนำเข้าแผนปฏิบัติราชการรายปีในระบบ eMENSCR

วิธีการนำเข้าแผนฯ ในระบบ eMENSCR (ต่อ)

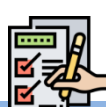

7) กรอกข้อมูลความสอดคล้องกับแผนระดับที่ 2 และ 3 อื่น ๆ (เฉพาะที่เกี่ยวข้อง)

| 2.2.3 มนกกัดนายการทู้กันและโภรแมโลกสี อบับที่ 12         Impression         1         1         1         1         1         1         1         1         1         1         1         1         1         1         1         1         1         1         1         1         1         1         1         1         1         1         1         1         1         1         1         1         1         1         1         1         1         1         1         1         1         1         1         1         1         1         1         1         1         1         1         1          1 <th>(1) ระบุข้อมูลที่เกี่ยวข้องของแผน<br/>ระดับที่ 2 อื่น ๆ</th> | (1) ระบุข้อมูลที่เกี่ยวข้องของแผน<br>ระดับที่ 2 อื่น ๆ                                                                                     |
|----------------------------------------------------------------------------------------------------|----------------------------------------------------------------------------------------------------|
| 4 deformationsforder onstandiussean määrada täärin maikagannäärdelli dalet dan aleausemääran määräännäärään     6 deförmationsi aleausen aleausen aleausen aleausen määräännääräännääräännääräännääräännääräänääräänääräänääräänääräänääräänääräänääräänääräänääräänääräänääräänääräänääräänääräänääräänääräänääräänääräänääräänääräänääräänääräänääräänääräänääräänääräänääräänääräänääräänääräänääräänääräänääräänääräänääräänääräänääräänääräänääräänääräänääräär                                                                                                    | เนื่องจากแผนแม่บทเฉพาะกิจภายใต้ยุทธศาสตร์ชาติ<br>อันเป็นผลมาจากสถานการณ์โควิด-19 แผนพัฒนา<br>เศรษฐกิจและสังคมแห่งชาติ ฉบับที่ 12 และนโยบาย |
|                                                                                                    | และแผนระดับชาติว่าด้วยความมั่นคงแห่งชาติ พ.ศ.<br>2560 - 2565 จะครบวาระในปี พ.ศ. 2565                                                       |
| รุณสารสาร์สังสาร์จะได้สารา 1 ลักม)<br>เมื่อกฎกรรณอร์ที่ชั่งทั้งประเทศ<br>รายปัญญาสายอร์ -                                                                                                    | จึงจะมีการปรับปรุงระบบ eMENSCR<br>ในส่วนของความเกี่ยวข้องกับแผน<br>ระดับที่ 2 ในอนาคตค่ะ                                                   |
| <b>แหนระดับ 3 ที่แข็งร้อง</b><br>แหนระดับที่ 3 (ตามอมิ ครม. วันที่ 4 อันวาคม 2560)                                                                                                    | 2 + sinut                                                                                                    |
|                                                                                                    |                                                                                                    |
| (2) ระบุแผนระดับที่ 3 อื่น ๆ ที่เกี่ยวข้อง <mark>(สามารถระบุได้มากกว่า 1 แผ</mark>                                                                                                    | น โดยเลือก "เพิ่มแผน")                                                                                                    |
| <ul> <li>(2) ระบุแผนระดับที่ 3 อื่น ๆ ที่เกี่ยวข้อง (สามารถระบุได้มากกว่า 1 แผ</li> <li>8) กรอกข้อมูลสาระสำคัญของแผนปฏิบัติราชการรายปี</li> </ul>                                                                                                    | น โดยเลือก "เพิ่มแผน")                                                                                                    |
| <ul> <li>(2) ระบุแผนระดับที่ 3 อื่น ๆ ที่เกี่ยวข้อง (สามารถระบุได้มากกว่า 1 แผง</li> <li>8) กรอกข้อมูลสาระสำคัญของแผนปฏิบัติราชการรายปี</li> <li>1. บทศานยุ้บริหาร</li> <li>2. ความสอดคล้องกับแผน 3 ระดับ</li> <li>3. สาระสำคัญแผนปฏิบัติราชการรายปี</li> <li>4. อันโทลดแอกสาร</li> </ul>                                                                                                    | น โดยเลือก "เพิ่มแผน")                                                                                                    |
| <ul> <li>(2) ระบุแผนระดับที่ 3 อื่น ๆ ที่เกี่ยวข้อง (สามารถระบุได้มากกว่า 1 แผ<br/>8) กรอกข้อมูลสาระสำคัญของแผนปฏิบัติราชการรายปี     </li> <li>1. บาตรุปปุ้บริหาร 2. ความสอดคล้องกับแผน 3 ระดับ 3. สาระสำคัญแผนปฏิบัติราชการรายปี 4. อัทโทลดเอกสาร</li> </ul>                                                                                                    | น โดยเลือก "เพิ่มแผน")                                                                                                    |
| <ul> <li>(2) ระบุแผนระดับที่ 3 อื่น ๆ ที่เกี่ยวข้อง (สามารถระบุได้มากกว่า 1 แผน</li> <li>8) กรอกข้อมูลสาระสำคัญของแผนปฏิบัติราชการรายปี</li> <li>1. บทตุปผู้บริหาร</li> <li>2. ความสอดสลังกับแผน 3 ระดับ</li> <li>3. สาระสำคัญแผนปฏิบัติราชการรายปี</li> <li>4. อันโหลดแอกสาร</li> </ul>                                                                                                    | น โดยเลือก "เพิ่มแผน")                                                                                                    |
| <ul> <li>(2) ระบุแผนระดับที่ 3 อื่น ๆ ที่เกี่ยวข้อง (สามารถระบุได้มากกว่า 1 แผน</li> <li>8) กรอกข้อมูลสาระสำคัญของแผนปฏิบัติราชการรายปี</li> <li>1. บทสุบผู้บริทาร</li> <li>2. คามสอดคล้องกับแผน 3 ระดับ</li> <li>3. สาระสำคัญแผนปฏิบัติราชการรายปี</li> <li>4. อัทโหลดแอสาร</li> </ul>                                                                                                    | น โดยเลือก "เพิ่มแผน")<br>+ เพิ่รายละเอียด                                                                                                 |
| (2) ระบุแผนระดับที่ 3 อื่น ๆ ที่เกี่ยวข้อง (สามารถระบุได้มากกว่า 1 แผ<br>8) กรอกข้อมูลสาระสำคัญของแผนปฏิบัติราชการรายปี<br>1. เทลๆปผู้เร็การ 2. คามสอดคล้องกับแผน 3 ระดับ 3. สาระสำคัญแผนปฏิบัติราชการรายปี 4. อัทโทลดเอกสาร<br>3.1.1 วิสัยทัศน์ของส่วนราชการ 1<br>3.1.1 วิสัยทัศน์ของส่วนราชการ 1<br>                                                                                                    | น โดยเลือก "เพิ่มแผน")<br>+ เริ่มาบละมีบด                                                                                                  |

- (1) ระบุวิสัยทัศน์ของหน่วยงานของรัฐ
- (2) ระบุพันธกิจของหน่วยงานของรัฐที่สอดคล้องกับการดำเนินการตามยุทธศาสตร์ชาติ/ แผนแม่บทภายใต้ยุทธศาสตร์ชาติ

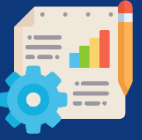

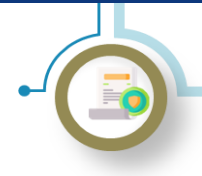

การนำเข้าแผนปฏิบัติราชการรายปีในระบบ eMENSCR

### วิธีการนำเข้าแผนฯ ในระบบ eMENSCR (ต่อ)

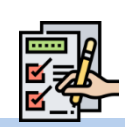

8) กรอกข้อมูลสาระสำคัญของแผนปฏิบัติราชการรายปี (ต่อ)

| 3.2 แผนปฏิบัติราชการ                        |                                               |                       |
|---------------------------------------------|-----------------------------------------------|-----------------------|
| แหนปฏิบัติราชการ<br>แหนปฏิบัติราชการ เรื่อง | 1 การสำเนินงามชื่อง/ประเภิณศาร ๆ ของสำหลารการ | 2                     |
| ເປ້າหมาย / ค่าເປ້າหมาย / ตัวซิ้วัด 🔸        |                                               |                       |
| เป้าหมาย                                    | กรอกความคืบหน้าต่อเป้าหมายเชิงผลผลิต (Output) |                       |
| ค่าเป้าหมาย •                               | กรอกความคืบหน้าต่อเป้าหมายเชิงผลผลิต (Output) |                       |
| ตัวซี้วัด                                   | กรอกความคืนหน้าต่อเป้าหมายเซิงผลผลิต (Output) |                       |
|                                             |                                               |                       |
| แนวทางการพัฒนา •                            |                                               |                       |
| กรอกแนวทางการพัฒนา                          | $\frown$                                      | 🕂 เพิ่มแนวทางการพัฒนา |
| แผนงาน/โครงการ ที่สำคัญ •                   | (2)                                           |                       |
|                                             |                                               |                       |
| กรถกแผนงาน/โครงการที่สำคัญ                  |                                               | 🛨 เพิ่มแผนงาน/โครงการ |
|                                             |                                               |                       |

- (1) ระบุ "เรื่อง" ของแผนฯ ประเด็นในการดำเนินงานของหน่วยงานของรัฐ
- (2) ระบุเป้าหมาย ค่าเป้าหมาย ตัวชี้วัดเชิงผลผลิต (Output)
- (3) ระบุแนวทางการพัฒนาประเด็น และแผนงาน/โครงการที่สำคัญ

แผนปฏิบัติราชการรายปี เป็นแผนที่ระบุสาระการปฏิบัติราชการของหน่วยงานของรัฐ ในรายปีงบประมาณ การนำข้อมูลแผนฯ เข้าระบบ eMENSCR จึงมีลักษณะเป็น งบประมาณในแต่ละรายปี ซึ่งแตกต่างจาก แผนปฏิบัติราชการระยะ 5 ปี

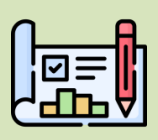

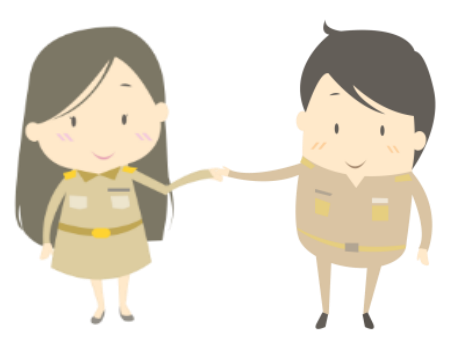

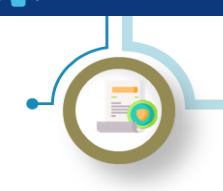

การนำเข้าแผนปฏิบัติราชการรายปีในระบบ eMENSCR

### วิธีการนำเข้าแผนฯ ในระบบ eMENSCR (ต่อ)

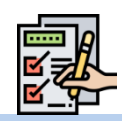

### 9) กรอกข้อมูลสาระสำคัญของแผนปฏิบัติราชการรายปี (งบประมาณ)

- ระบุประมาณการรายได้ของหน่วยงาน ของรัฐ ในกรณีที่หน่วยงานของรัฐมี รายได้ของตนเอง
- (2) ระบุวงเงินงบประมาณที่ประมาณการไว้ สำหรับโครงการต่าง ๆ ในปีงบประมาณ ดังกล่าว โดยจำแนกตามแหล่งที่มาของ วงเงินงบประมาณ

| ເວັ ປະລາດແກ່ການທີ່ພາບປະລາດແ                             |                    | $\frown$          |                         |                  |            |               |
|---------------------------------------------------------|--------------------|-------------------|-------------------------|------------------|------------|---------------|
| 3.3 1 ประเภณการาชได้ของส่วนราชการ (หนีต่วนราชการโรงได้) |                    |                   |                         |                  |            |               |
| mineraliakin mulik (homs/mil) ne ne sala (m             |                    |                   |                         |                  |            |               |
| 10519953                                                | 0151               | แหล่งางได้ 🗸 🗸    | กรอกที่มาของแหล่งรางใต้ |                  | 0.00 1/700 | + ตัด         |
| ามประกาศการหนึ่งแปนการกา 0.00 บาล                       |                    |                   |                         |                  |            |               |
|                                                         |                    |                   |                         |                  |            |               |
| .3.2 ປະະນາດທາງວงທີ່ພາບປະເມາດທ                           | กังหมด             |                   |                         |                  |            |               |
| ປາວລາດກາງງານທີ່ຈະບປາວລາດສາຈະພະເຈບຊີບໍລິ                 | 1101113            |                   |                         |                  |            |               |
| augikeen augikeen v                                     |                    |                   |                         |                  |            |               |
| โครงการที่ไม่เอรู่การให้แหนงาน                          |                    | 2                 |                         |                  |            |               |
| Tenarma                                                 | อบประหารแม่นต้น    | รายได้จากหน่วยงาน | ผินรู้ภายในประเทศ       | สินผู้ส่างประเทศ | ΰvη.       | จัดการ        |
|                                                         | 0.00 1/18          | 0.00 1/100        | 0.00 1/18               | 0.00 1/18        | 0.00 178   | + เพิ่ม       |
| โครงการกายใต้แหนงาน                                     |                    |                   |                         |                  |            |               |
| ชื่อและสาม                                              |                    |                   |                         |                  |            |               |
| โครงการภายให้แหนงาน                                     | สมประมาณแล้นสิน    | สายได้จากหน่วยงาน | สินกู้ภายในประเทศ       | สินรู้ส่วยประเทศ | đun        | Genns         |
|                                                         | 0.00               | 0.00 ערות         | 0.00                    | 0.00 V18         | 0.00 WTM   | + ifu         |
|                                                         |                    |                   |                         |                  |            |               |
|                                                         |                    |                   |                         |                  |            | - เพื่อและเกม |
| รรมประกาณการรงมีนอบประกาณสามมณ                          | ปฏิบัติราชการ 0.00 |                   |                         | וארנו            |            |               |
|                                                         |                    |                   |                         |                  |            |               |

### 10) Click ที่เมนู "อัปโหลดเอกสาร"

| 1. บทสรุปผู้บริหาร 🗸 2. ความสอดคล้องกับแผน 3 ระดับ 3. สาระสำคัญของแผนปฏิบัติการ 🚺 🌡 อัทโหลดเอกสาร |                                    |
|---------------------------------------------------------------------------------------------------|------------------------------------|
| อัทโหลดและปฏิบัติการด้าน                                                                          |                                    |
|                                                                                                   | เลือกแผนที่ต้องการอัพโหลด          |
| หมายเหตุ: ระบบรอเร็บเอกสารรูปแบบ pdf และมีขนาดไม่เกิม 25 แกะไบด์ (MB) เท่านั้ม                    |                                    |
|                                                                                                   | (2)                                |
|                                                                                                   | หน้าก่อน <mark>ส่งแบบพ่อร์ม</mark> |

- (1) นำไฟล์แผนฯ ในรูปแบบ PDF มาอัปโหลด
- (2) Click ส่งแบบฟอร์มเพื่อนำแผนฯ เข้าสู่ระบบ

เมื่อสิ้นครบห้วงระยะเวลาของแผนฯ ให้หน่วยงานจัดทำรายงานผลสัมฤทธิ์ของแผนปฏิบัติ ราชการรายปีและนำเข้าระบบ eMENSCR

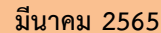